- Laden Sie sich den aktuellen Treiber herunter und entpacken sie den Ordner
- Öffnen Sie über die Systemsteuerung das Fenster für Geräte und Drucker

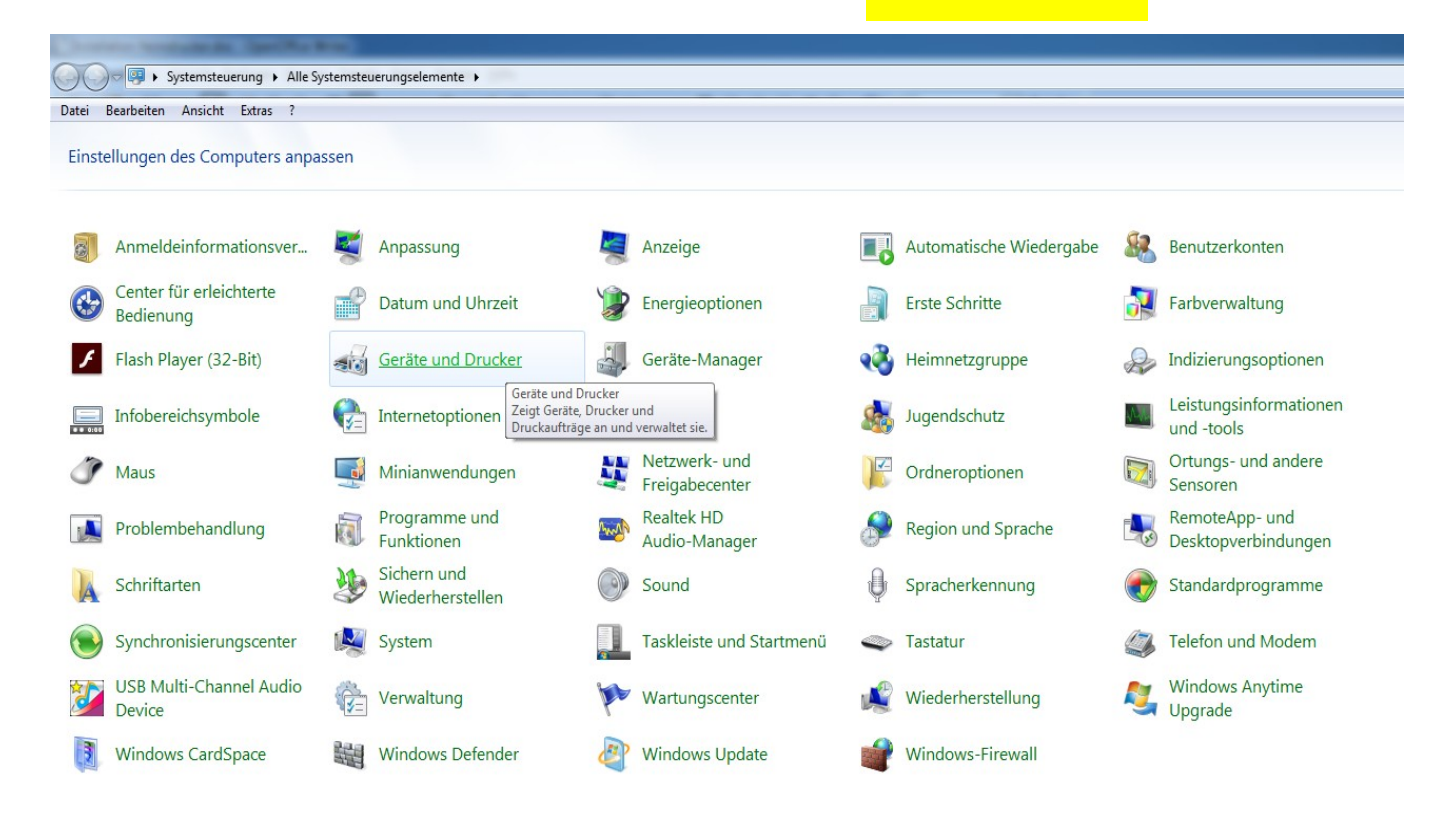

Nun wählen Sie in der Taskleiste die Funktion Drucker hinzufügen aus.

| Systemsteuerung > Hardware und Sound > Geräte und Drucker |                                                                         |                                |  |  |  |
|-----------------------------------------------------------|-------------------------------------------------------------------------|--------------------------------|--|--|--|
| Datei Bearbeiten Ansicht Extras                           | ?                                                                       |                                |  |  |  |
| Gerät hinzufügen Drucker hinzufüg                         | gen                                                                     |                                |  |  |  |
| Unter Windows können erweiterte Geräter                   | Druckerinstallations-Assistenten<br>starten, um Hilfe beim Installieren | n Internet angezeigt werden. K |  |  |  |
| <ul> <li>Drucker und Faxgeräte (2)</li> </ul>             | eines Druckers zu erhalten.                                             |                                |  |  |  |
|                                                           |                                                                         |                                |  |  |  |

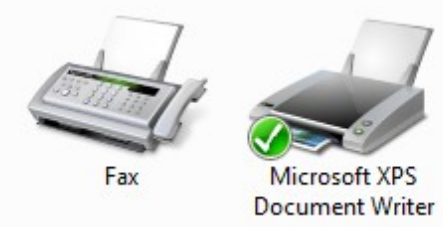

Wählen Sie die Option zur Installieren eines Netzwerkdruckers. •

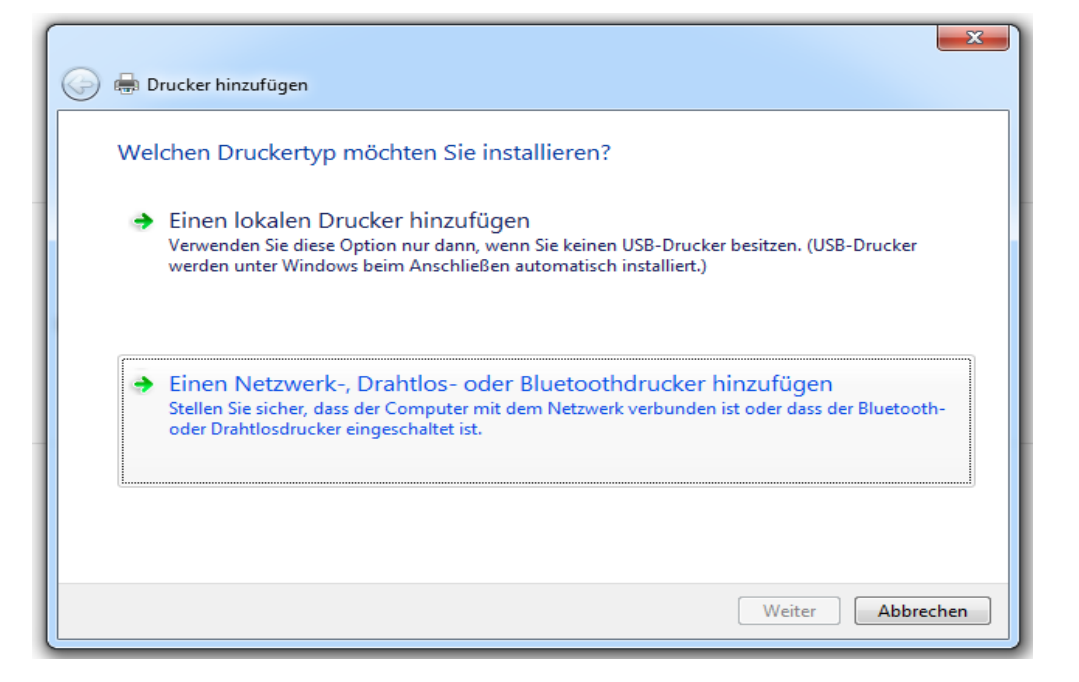

Überspringen Sie die Suche mit Der gesuchte Drucker ist nicht aufgeführt

| 🖶 Drucker hinzufügen    | Deer Maler Druder West  | ligen   |
|-------------------------|-------------------------|---------|
| Verfügbare Drucker werd | en gesucht              |         |
| Druckername             | Adresse                 |         |
|                         |                         |         |
|                         |                         |         |
|                         |                         |         |
|                         |                         | Beenden |
| Der gesuchte Drucke     | r ist nicht aufgeführt. |         |
|                         |                         |         |
|                         |                         |         |

Geben Sie folgende Adresse in das Feld ein: <u>http://10.11.18.30:631/printers/kopierer</u> •

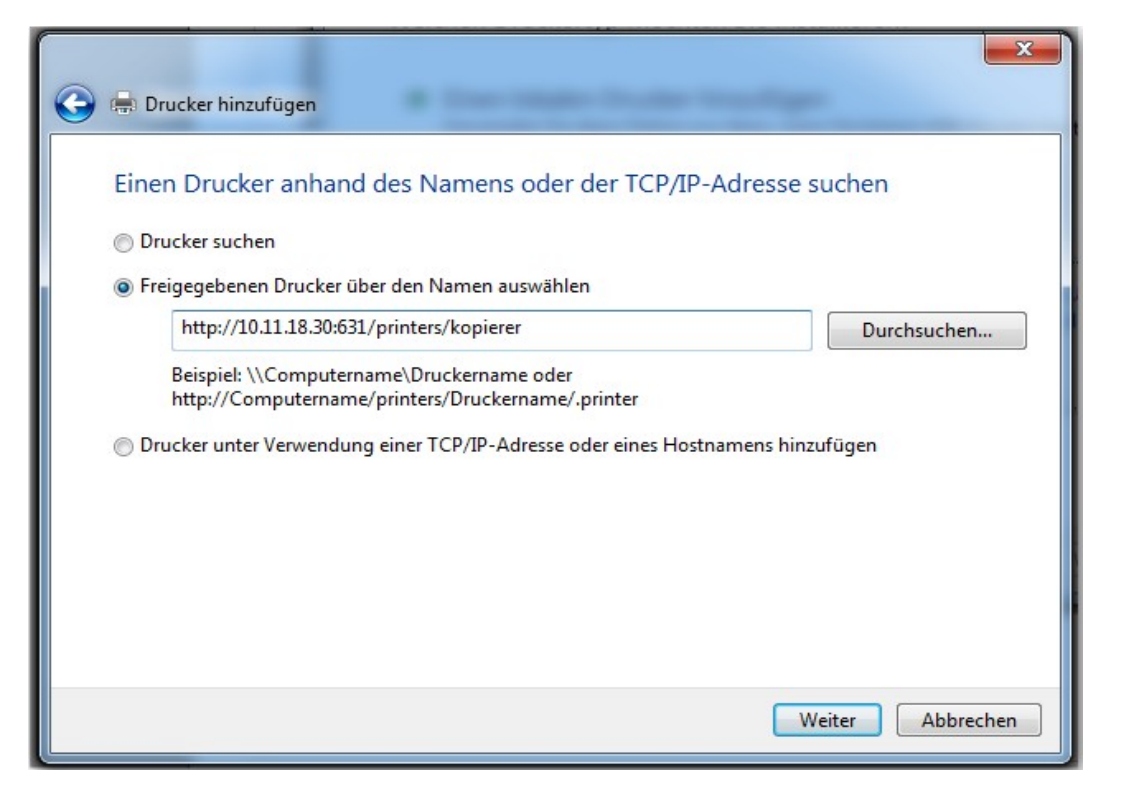

Suchen Sie nun über die Option Datenträger... den heruntergeladenen Treiber.

| Druckerinstallations-A                                     | ssistent                                                                                                    | ? ×                                                                       |
|------------------------------------------------------------|----------------------------------------------------------------------------------------------------|---------------------------------------------------------------------------|
| Wählen Sie<br>"Datenträge<br>Informieren S<br>Drucker nich | Hersteller und Modell des Druckers au<br>r", wenn Sie über einen Installationsd<br>Sie sich im Druckerhandbuch über kon<br>nt aufgeführt wird. | us. Klicken Sie auf<br>atenträger verfügen.<br>mpatible Modelle, wenn der |
| Hersteller                                                 | Drucker                                                                                                    | <u>^</u>                                                                  |
| Brother                                                    | Brother DCP-116C                                                                                                    |                                                                           |
| Canon                                                      | Brother DCP-117C                                                                                                    |                                                                           |
| Epson                                                      | Brother DCP-128C                                                                                                    |                                                                           |
| Fuji Xerox                                                 | - Brother DCP-129C                                                                                                    | +                                                                         |
| Der Treiber hat ei<br>Warum ist Treiber                    | ne digitale Signatur.<br>signierung wichtig?                                                                                                   | OK Abbrechen                                                              |

Wenn Sie ein 64Bit-Betriebssystemen verwenden, dann wählen Sie über den Pfad Druckertreiber\_2015 → 64 die Datei CNP60GA64.inf aus.

Wenn Sie ein 32Bit-Betriebssytemen verwenden, dann wählen Sie über den Pfad Druckertreiber\_2015  $\rightarrow$  32 die Datei CNP60G.inf aus.

 Nun suchen Sie den Drucker Canon iR-ADV 6055/6065-U1 PCL6 und bestätigen die Auswahl (Die Installation des Drucker kann ein bis zwei Minuten dauern)

| ruckerin         | stallations-Assistent                                                                                                    | S X                                                                                                    |
|------------------|----------------------------------------------------------------------------------------------------|----------------------------------------------------------------------------------------------------|
| Z                | Wählen Sie Hersteller und Modell des D<br>"Datenträger", wenn Sie über einen Ins<br>Informieren Sie sich im Druckerhandbuc<br>Drucker nicht aufgeführt wird. | nuckers aus. Klicken Sie auf<br>tallationsdatenträger verfügen.<br>sh über kompatible Modelle, wenn der |
| Druck            | er                                                                                                    |                                                                                                    |
| 🔄 Car            | non iR-ADV 4245/4251 PCL6                                                                                                    |                                                                                                    |
| Car              | non iR-ADV 6055/6065 PCL6                                                                                                    |                                                                                                    |
| 🗖 Car            | non iR-ADV 6055/6065-U1 PCL6                                                                                                    |                                                                                                    |
| Car              | non iR-ADV 6075 PCL6                                                                                                    | -                                                                                                    |
| Der<br><u>Wa</u> | r Treiber hat eine digitale Signatur.<br>arum ist Treibersignierung wichtig?                                                                                 | Datenträger                                                                                             |
|                  |                                                                                                    | OK Abbrechen                                                                                            |

Nun müssen Sie noch die Ausgabemethode des Druckers auf Speichern ändern.
 Dazu wählen Sie im Fenster Geräte und Drucker mit einem Rechtsklick auf den Heimdrucker die Option Druckeinstellungen aus.

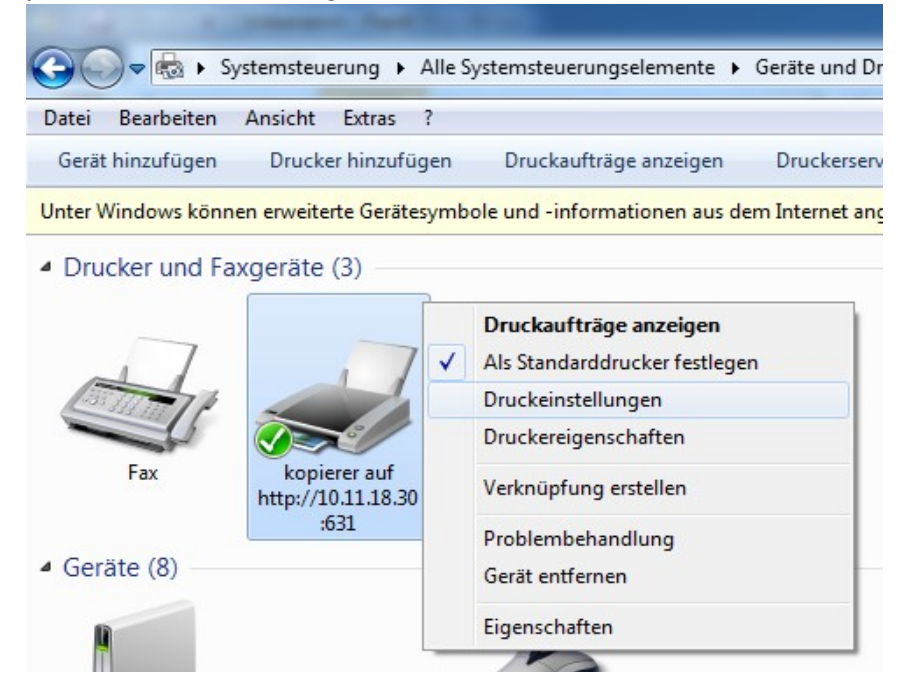

| 🕀 Develocientellonenen für l |                                                                                                    |  |
|------------------------------|----------------------------------------------------------------------------------------------------|--|
|                              |                                                                                                    |  |
| Grundeinstellungen Seite e   | einrichten   Endverarbeitung   Papierzufuhr   Qualität                                                                                                    |  |
| Profil:                      | ► Hinzufügen(1) Bearbeiten(2)                                                                                                    |  |
| Ausgabemethode:              | 🖻 Drucken 🔽                                                                                                    |  |
|                              |                                                                                                    |  |
|                              | Geschutzter Druck     Nopien.     Nopien.     Nop |  |
|                              | E Bearbeitung und Vorschau                                                                                                    |  |
| - P.                         | An Seitenformat anpassen                                                                                                    |  |
|                              | Seitenlayout: Manuelle Skalierung                                                                                                    |  |
|                              | 1 1 auf 1 ▼ Skalierung: 100 🚔 % [25 bis 400]                                                                                                    |  |
|                              | Einseitiger Druck/Doppelseitiger Druck/Broschürendruck: Broschüre                                                                                                    |  |
| h                            | Doppelseitiger Druck 🗸                                                                                                    |  |
|                              | Bindung:                                                                                                    |  |
| A4 [Skalierung: Auto]        | Lange Seite [links]                                                                                                    |  |
|                              | Heften/Sortieren/Gruppieren:                                                                                                    |  |
| Einstellungen anzeig         | gen Heftposition                                                                                                    |  |
| Standard wiederherste        |                                                                                                    |  |
|                              |                                                                                                    |  |
|                              |                                                                                                    |  |
|                              | OK Abbrechen Übernehmen Hife                                                                                                    |  |
|                              |                                                                                                    |  |
|                              |                                                                                                    |  |
| Druckeinstellungen für kopi  | werer an http://10.11.18.30/b31                                                                                                    |  |
|                              | Perturnal Province Contraction (Contraction)                                                                                                    |  |
| A second and all a second as | Istandardeinstellungen     ✓     Hinzufugen(I)     Bearbeiten(2)                                                                                                    |  |
|                              | ↓ Speichem 		 Uetaiis(s)                                                                                                    |  |
|                              | Speicherdetails [1 bis 9999]                                                                                                    |  |
|                              | Datername Queformat                                                                                                    |  |
|                              | Name:                                                                                                    |  |
| 8                            | © Dateinamen verwenden                                                                                                    |  |
|                              | Mailboven:                                                                                                    |  |
|                              | Mailboxnummer Probedruck Mailboxname                                                                                                    |  |
|                              |                                                                                                    |  |
|                              |                                                                                                    |  |
| A4 [Skalierung: Auto]        | 4<br>5                                                                                                    |  |
| Einstellungen anzeigen       |                                                                                                    |  |
| Standard wiederherstellen    |                                                                                                    |  |
|                              | OK Abbrechen Hilfe                                                                                                    |  |
|                              |                                                                                                    |  |
|                              |                                                                                                    |  |
|                              | OK Abbrechen Übernehmen Hilfe                                                                                                    |  |

## Wählen Sie nun im Dropdown-Fenster als Ausgabemethode Speichern

Bewohner der Moserhofgasse 34 wählen als Mailbox Ihre Wohnungsnummer aus. Bewohner der Moserhofgasse 36 wählen als Mailbox Ihre Wohnungsnummer + 36 aus.